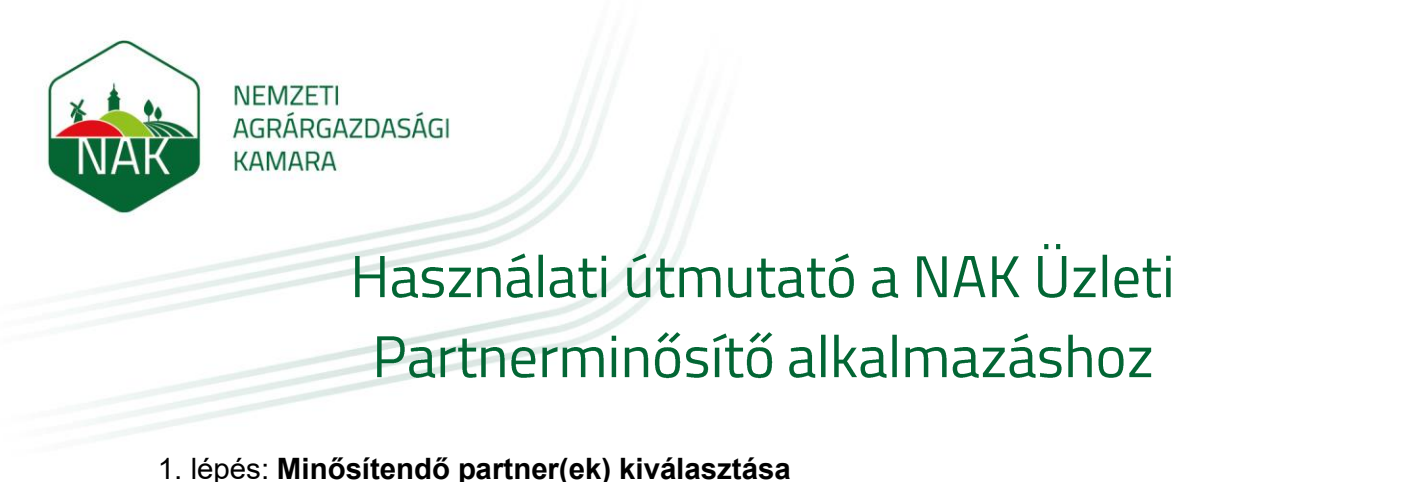

Írja be partnere nevét az "1. partner cég" mezőbe, majd a legördülő listából válassza ki a céget.

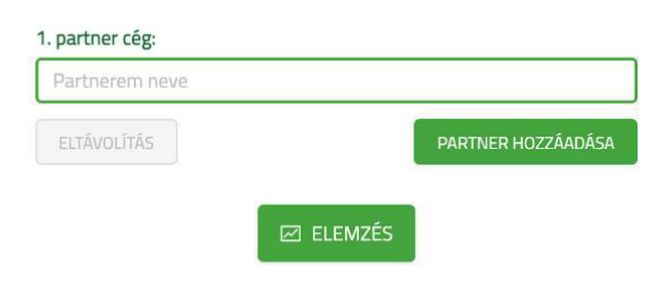

Ha több partnert szeretne egyszerre megjeleníteni, akkor a "Partner hozzáadása" gombra kattintva hozzáadhat további cégeket, illetve az "Eltávolítás" gombra kattintva törölheti is őket. Egy keresés alkalmával maximum 5 cégről kérhet minősítést.

| 1. partner cég:            |  |
|----------------------------|--|
| SALAKTA Kft.               |  |
| 2. partner cég:            |  |
| Péntech Solutions Kft.     |  |
| 3. partner cég:            |  |
| nak                        |  |
| NAKAB Kft.                 |  |
| NAKOBO Kft.                |  |
| NAKO 2002. Kft.            |  |
| Nakhla for Investment Kft. |  |
| NAKONXIPÁN Kft.            |  |
| "NAKA Épületgépészet" Kft. |  |
| NAKITA Kft.                |  |
| Nako-holz Kft.             |  |

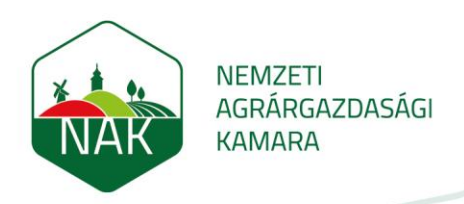

## 2. lépés: Az elemzés elindítása

Az "Elemzés" gombra kattintva megtekintheti az elemzés eredményét.

|   |                     | 1. partner | r cég:                             |                            |              |                    |
|---|---------------------|------------|------------------------------------|----------------------------|--------------|--------------------|
|   |                     | SALAKT     | ΓΑ Kft.                            |                            |              |                    |
|   |                     | 2. partner | r cég:                             |                            |              |                    |
|   |                     | Péntec     | h Solutions Kft.                   |                            |              |                    |
|   |                     | ELTÁVO     | LÍTÁS                              | PARTNER HOZ                | ZÁADÁSA      |                    |
|   |                     |            |                                    | ELEMZÉS                    |              |                    |
|   |                     | lparág     | Érettség ⑦                         | Nyereségesség ⊘            | Likviditás ⊘ | Tőkeerősség 곗      |
|   | 1. partner cég      | •          | ٠                                  |                            | •            | ٠                  |
|   | 2. partner cég      |            | •                                  | •                          | •            | •                  |
| ( | minden a legnagyobb | •          | rendben, de érdemes<br>odafigvelni | válság időbe<br>sérülékenv | en<br>lehet  | nem meghatározható |

Az indikátorok leírásáról bővebb információt szerezhet, ha a kurzort a kérdőjel ikonokra helyezi.

|                    | 1. partne                                                  | r cég:                        |                 |              |               |
|--------------------|------------------------------------------------------------|-------------------------------|-----------------|--------------|---------------|
|                    | SALAK                                                      | TA Kft.                       |                 |              |               |
|                    | 2. partne                                                  | r cég:                        |                 |              |               |
|                    | Pénteo                                                     | h Solutions Kft.              |                 |              |               |
|                    | ELTÁVO                                                     | LÍTÁS                         | PARTNER HOZZ    | ÁADÁSA       |               |
| koronav<br>kevésbé | rírus, míg más ipará<br>i viselte meg a pano<br>Iparág (?) | gakat<br>Iémia.<br>Érettség ⑦ | Nyereségesség ⑦ | Likviditás 🕐 | Tőkeerősség ⑦ |
| 1. partner cég     | •                                                          | ٠                             | ٠               | •            | ۲             |
| 2. partner cég     |                                                            | •                             |                 | •            |               |
|                    |                                                            |                               |                 |              |               |